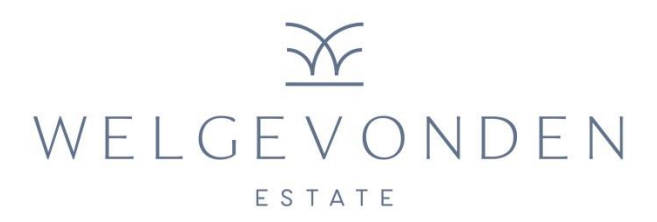

## How to invite a visitor to your premises using the GLOCMS Community app

**Step 1:** Open the GLOCMS Community app on your mobile device.

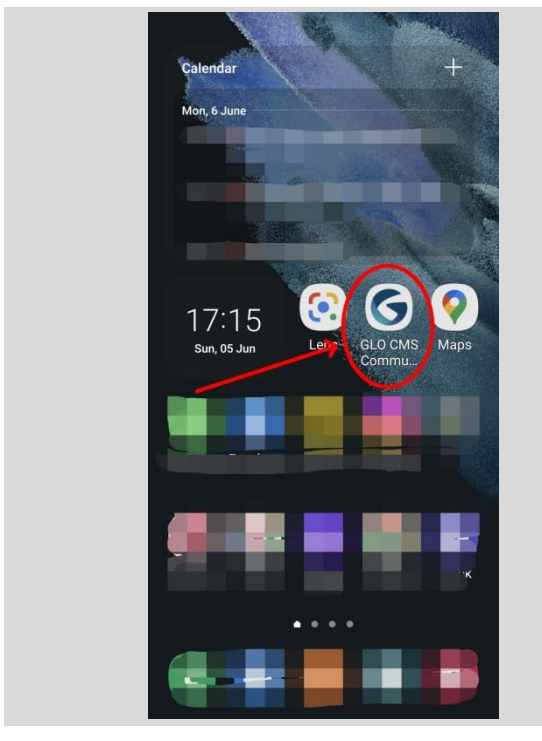

**Step 2:** Select "Welgevonden Estate Stellenbosch" under My Communities.

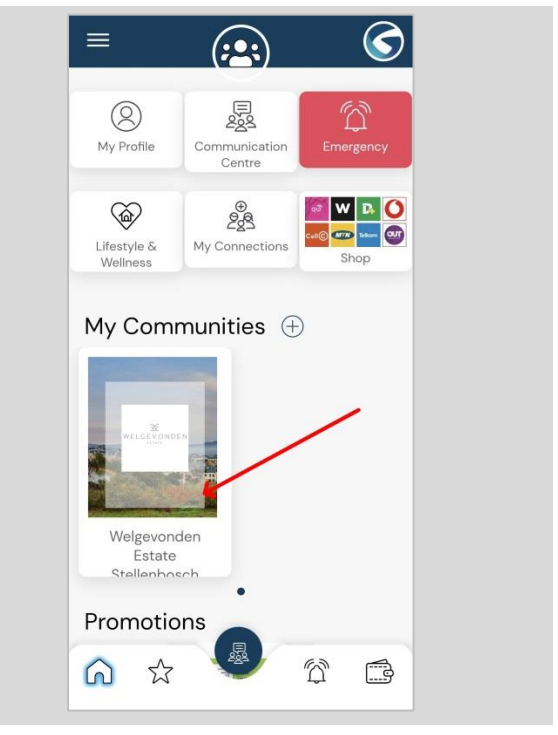

## Step 3: Click on "My Visitors".

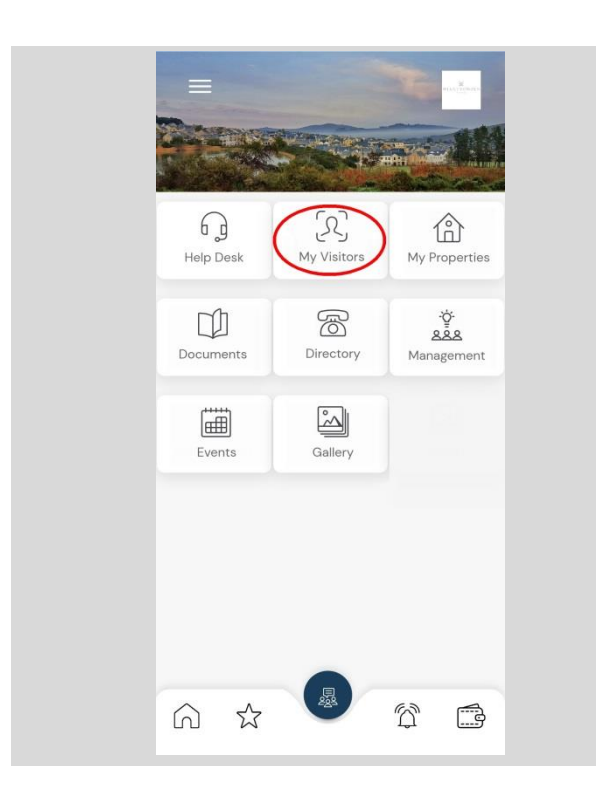

## **Step 4:** Select "Invite Visitor" from the list.

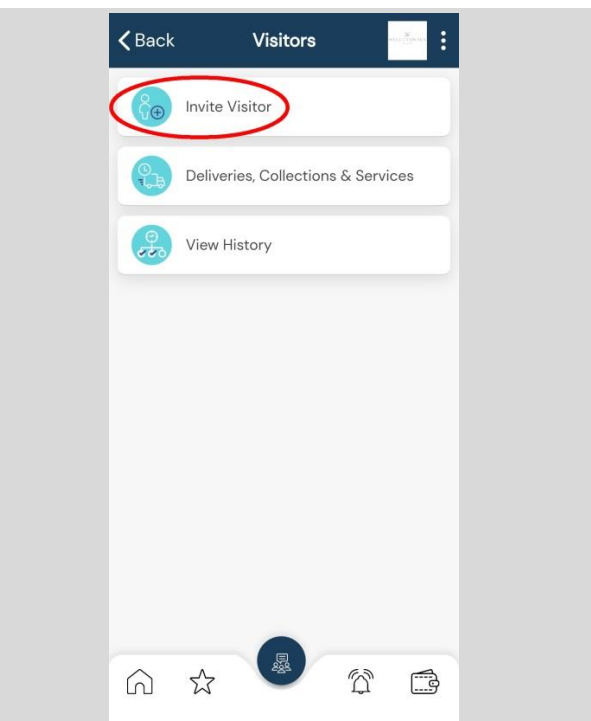

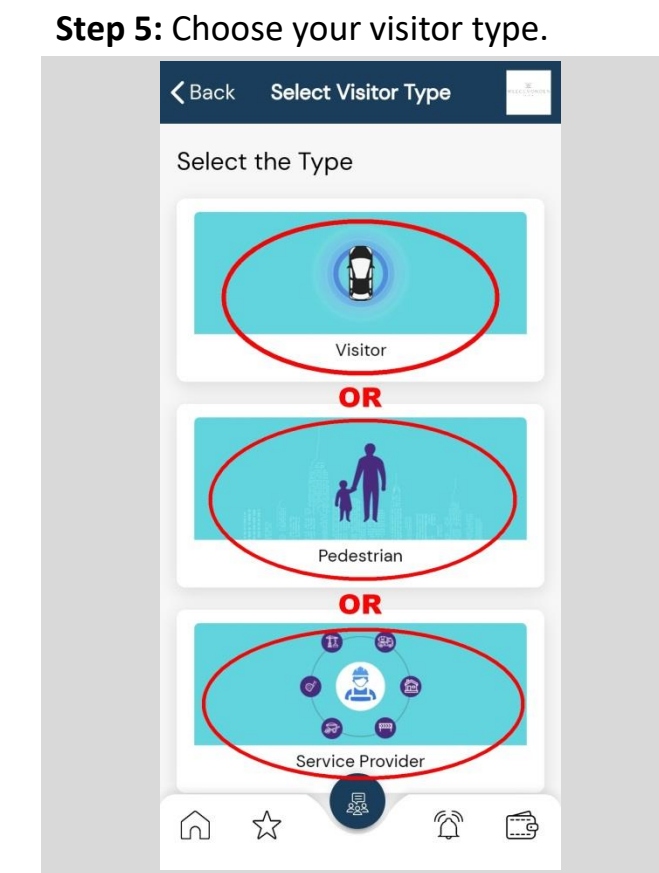

Step 7: Select "Select from contacts".

| <b>く</b> Back        |   |    | Invite Visitor |    |    |    | WETTER THE R |  |
|----------------------|---|----|----------------|----|----|----|--------------|--|
| <                    |   |    | Jun 2022 🔻     |    |    | >  |              |  |
| S                    |   | Μ  | Т              | W  | Т  | F  | S            |  |
| 2                    |   |    |                |    | 2  |    | 4            |  |
|                      | 5 | 6  | 7              | 8  | 9  | 10 | 11           |  |
| 1:                   | 2 | 13 | 14             | 15 | 16 | 17 | 18           |  |
| 19                   | 9 | 20 | 21             | 22 | 23 | 24 | 25           |  |
| 2                    | 6 | 27 | 28             | 29 | 30 |    | 2            |  |
| CANCELOK             |   |    |                |    |    |    |              |  |
| Contacts             |   |    |                |    |    |    |              |  |
| 🖍 Enter              |   |    |                |    |    |    |              |  |
| Select from contacts |   |    |                |    |    |    |              |  |
| × Cancel             |   |    |                |    |    |    |              |  |

**Step 6:** Select the visit date, then "OK".

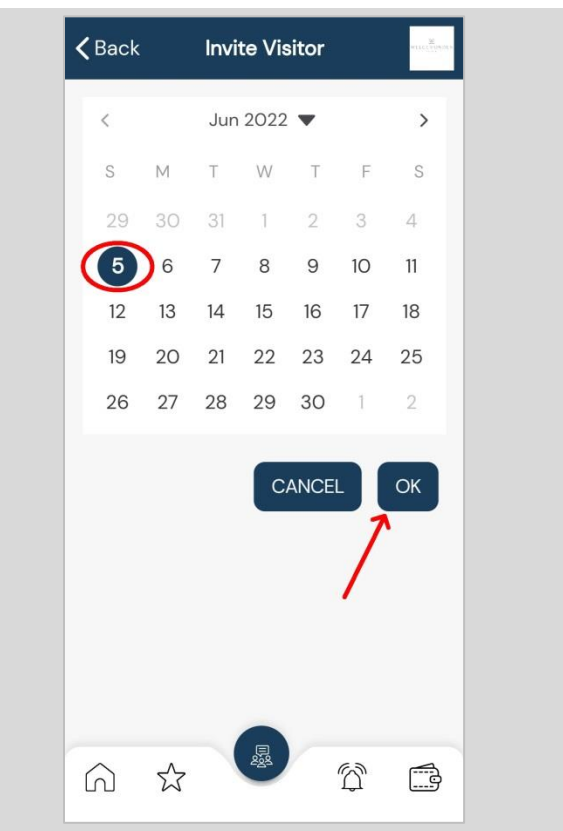

**Step 8:** Select the required contact from the contacts list on your device.

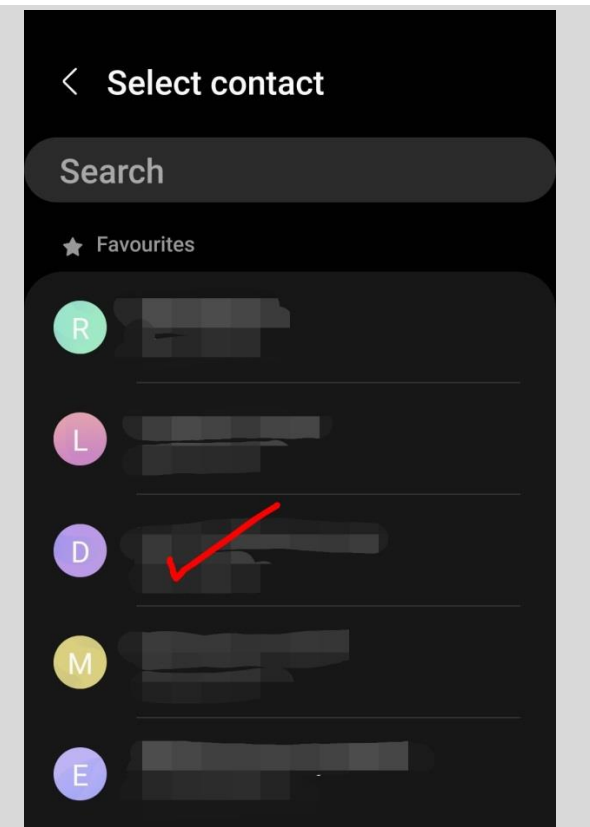

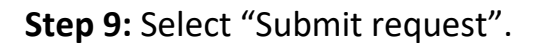

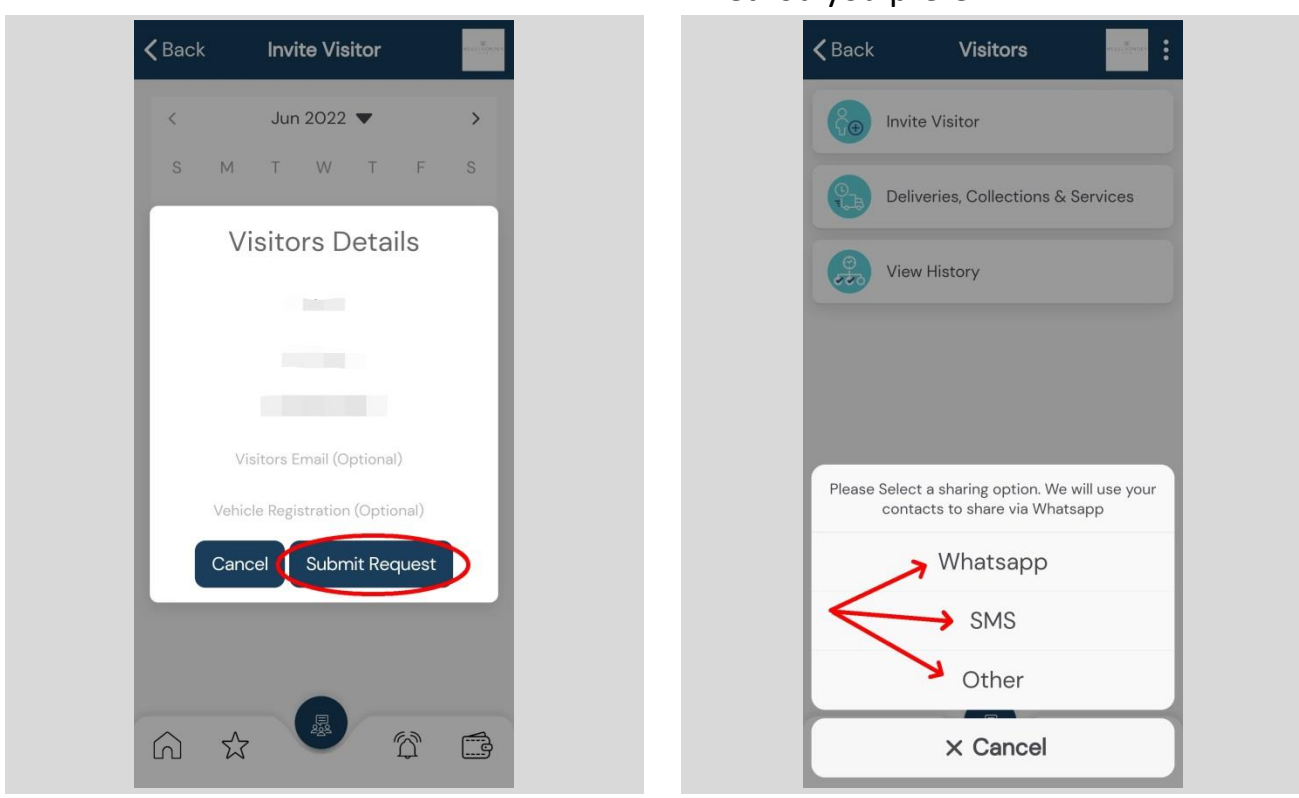

**Optional:** You can enter a visitor's details manually if not on your contacts list.

A. On the screen below, select "Enter".

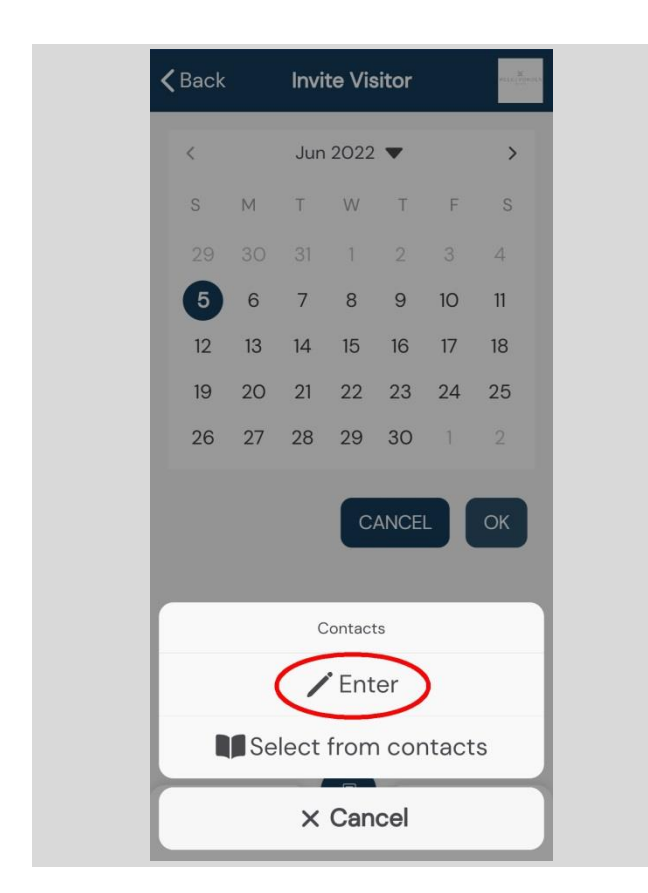

**B.** Manually enter the details indicated below, then select "Submit request" and follow the on-screen steps.

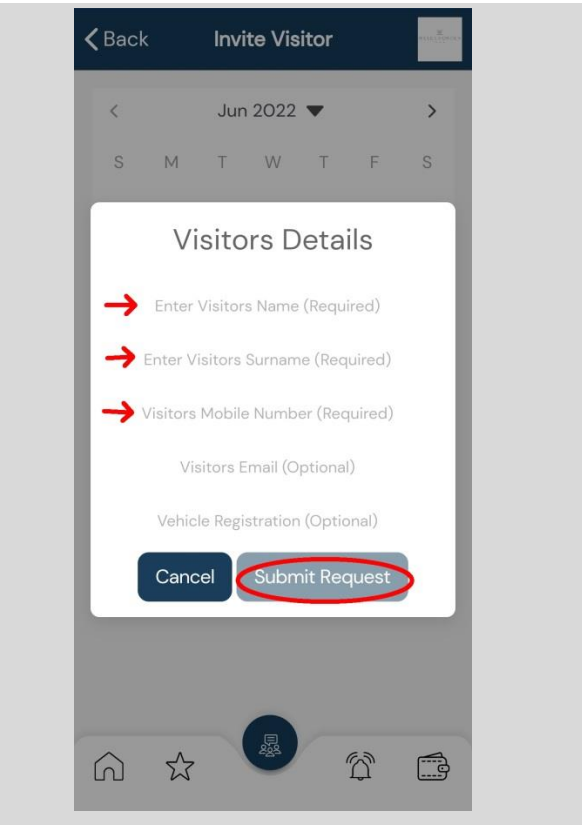

## **Step 10:** Select the communication method you prefer.